Janitza E-Learning Portal

# Handbuch

Datenbankaktion - Alarme für einen Zeitbereich entfernen

-0

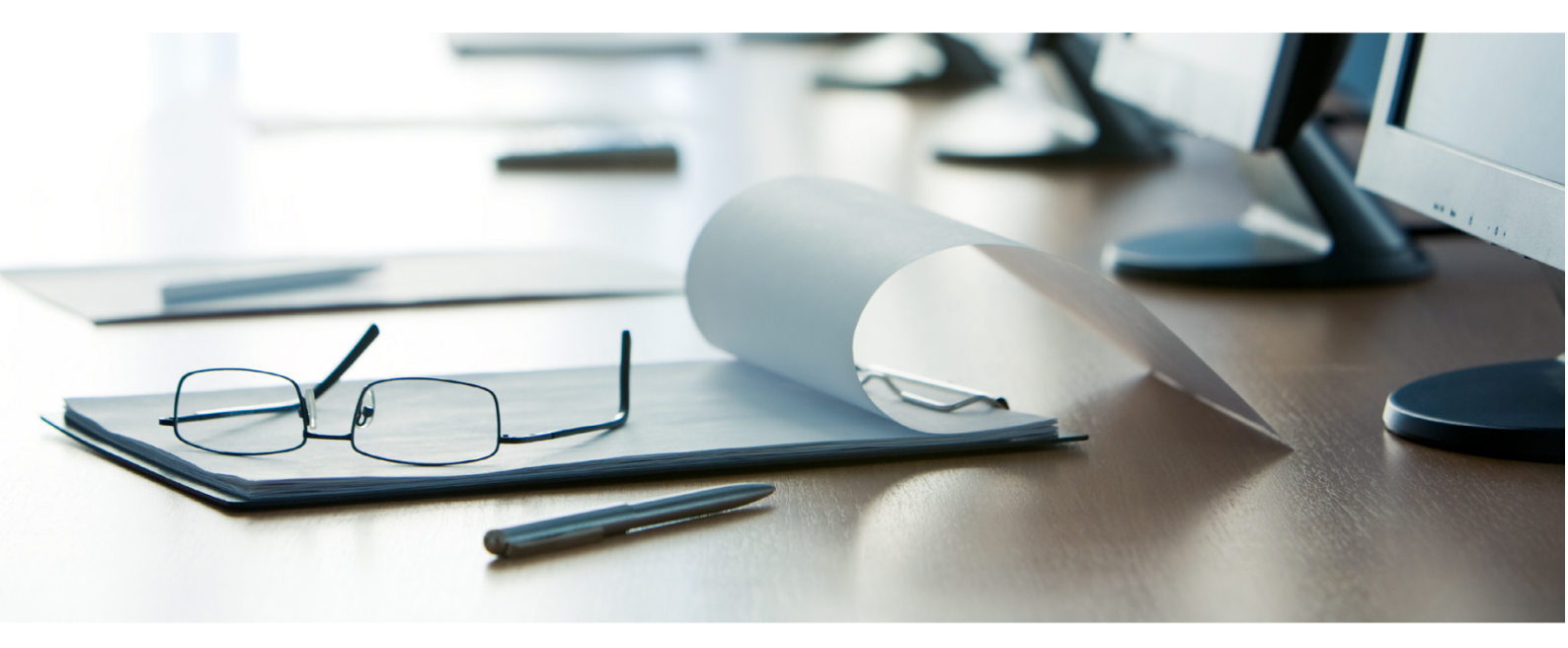

## Janitza®

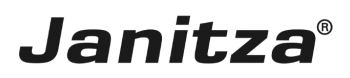

### Inhaltsverzeichnis

| 1 | ALARME IN DER GRIDVIS-DESKTOP                   | 2  |
|---|-------------------------------------------------|----|
| 2 | NEUE DATENBANKAKTION ERSTELLEN                  | 3  |
| 3 | DATENBANKAKTION DIREKT AUSFÜHREN ODER SPEICHERN | 6  |
| 4 | GRIDVIS 7.4                                     | .7 |

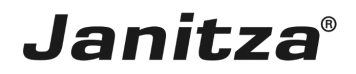

In dieser Anleitung lernen Sie, wie sie veraltete Alarme aus der Datenbank Ihres Projektes löschen.

Inhalte

- Neue Datenbankaktion anlegen
- Datenbankaktion ausführen.

Die Software GridVis speichert projektbezogene Daten, wie Messgeräte, Messdaten und Alarme in einer entsprechenden Projekt-Datenbank ab.

Um diese Daten zu verwalten, stehen in der GridVis folgende Datenbankaktionen bereit:

• **Projekt-Backup erstellen:** sichert ein Projekt mit den ausgewählten Geräten und deren Daten für den ausgewählten Zeitraum.

• Messgeräte austauschen & Messdaten zusammenführen: verschiebt historische Daten von einem Gerät zum anderen.

• **Datenbank bereinigen:** bereinigt die Datenbank indem Alarme, deren Alarmquelle nicht mehr vorhanden ist und inaktive Server-Instanzen entfernt werden.

• **Messwerte verdichten:** verdichtet ausgewählte Messwerte auf eine höhere Zeitbasis.

• Geräte entfernen: entfernt Messgeräte und deren Messdaten unwiderruflich aus der Datenbank.

• Entfernt markierte Geräte wieder herstellen: stellt Geräte die in der Datenbank als entfernt markiert wurden wieder her.

• Messwerte entfernen: entfernt Messdaten für den ausgewählten Zeitraum.

• Ereignisse, Transienten, Sequenzen und Flags entfernen: entfernt Ereignisse, Transienten, Sequenzen, Markierung oder Messwerte für den ausgewählten Zeitraum.

• Alarme für einen Zeitbereich entfernen: entfernt Alarme inklusive aller Details für den ausgewählten Zeitraum.

• Alarme für Alarmquellen entfernen: entfernt Alarme für ausgewählte Alarmquellen.

In dieser Anleitung wird die Datenbankaktion *Alarme für einen Zeitbereich entfernen* im Detail erklärt.

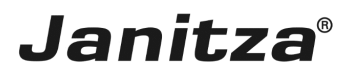

#### 1 Alarme in der GridVis-Desktop

| piekte x                                | Ubersichtsfenster | r 🗙 🔝 Alarme Technische D | okul x                |                            |                        |                        |                           | T                      |
|-----------------------------------------|-------------------|---------------------------|-----------------------|----------------------------|------------------------|------------------------|---------------------------|------------------------|
| Technische Doku <i>Bereit</i><br>Geräte | Quittieren        | Offene Alarme anzeigen    | Alle Filter entfernen | 🔒<br>Aktualisieren Zeige A | 😞<br>larmkonfiguration |                        |                           |                        |
| ⊕-⊠ Graphen                             | Name              | ⊽ Erzeugt                 | Aktualisiert          | Eskalationsstufe           | Quittiert              | quittierender Benutzer | Kommentar zur Quittierung | Zurück zu normal       |
| Topologie                               | 508-L1            | 11.09.18 12:01:44'628     | 12.09.18 10:15:00'763 | 0                          | Quittiert              |                        | Ok                        | Zurück zum Normalzusta |
| Datenexporte                            | 🖲 508-L 1         | 11.09.18 12:01:43'439     | 12.09.18 10:15:00'750 | 0                          | Quittiert              |                        | ok                        | Zurück zum Normalzusta |
| - 🗒 Datenbank [JanDB]                   | 508-L1            | 11.09.18 12:01:41'032     | 12.09.18 10:15:00'738 | 0                          | Quittiert              |                        | Ok                        | Zurück zum Normalzusta |
| 🗉 🧮 Generische Modbus Profile           | e 🔒 508-L1        | 11.09.18 12:01:38'035     | 12.09.18 10:15:00'727 | 0                          | Quittiert              |                        | OK                        | Zurück zum Normalzusta |
| E 😰 Zeitplanung                         | 508-L1            | 11.09.18 12:01:36'213     | 12.09.18 10:15:00'714 | 0                          | Quittiert              |                        | Ok                        | Zurück zum Normalzusta |
|                                         | 🖲 508-L1          | 11.09.18 12:01:34'377     | 12.09.18 10:15:00'703 | 0                          | Quittiert              |                        | Ok                        | Zurück zum Normalzusta |
|                                         | 508-L1            | 11.09.18 12:01:24710      | 12.09.18 10:15:00'692 | 0                          | Quittiert              |                        | Ok                        | Zurück zum Normalzust  |
|                                         | 🖲 508-L1          | 11.09.18 10:06:49'341     | 12.09.18 10:15:00'680 | 0                          | Quittiert              |                        | OK                        | Zurück zum Normalzust  |
|                                         | 508-L1            | 05.09.18 14:51:42'978     | 12.09.18 10:15:00'668 | 0                          | Quittiert              |                        | Ok                        | Zurück zum Normalzust  |
|                                         | 6 508-L1          | 05.09.18 14:51:41'170     | 12.09.18 10:15:00'657 | 0                          | Quittiert              |                        | ок                        | Zurück zum Normalzust  |
|                                         | 🖲 508-L1          | 05.09.18 14:51:39'964     | 12.09.18 10:15:00'646 | 0                          | Quittiert              |                        | Ok                        | Zurück zum Normalzust  |
|                                         | 6 508-L1          | 05.09.18 14:51:29'116     | 12.09.18 10:15:00'634 | 0                          | Quittiert              |                        | Ok                        | Zurück zum Normalzust  |
|                                         | 🖲 508-L1          | 05.09.18 14:51:20'097     | 12.09.18 10:15:00'617 | 0                          | Quittiert              |                        | ок                        | Zurück zum Normalzust  |
| rtebaumfenster ×                        | 🗐 🚨 508-L1        | 05.09.18 14:51:16'454     | 12.09.18 10:15:00'588 | 0                          | Quittiert              |                        | Ok                        | Zurück zum Normalzust  |
| e Werte Historische Werte               |                   | 05.09.18 14:51:15'250     | 12.09.18 10:15:00'576 | 0                          | Quittiert              |                        | ок                        | Zurück zum Normalzust  |
|                                         | 🖲 508-L1          | 05.09.18 14:51:13'441     | 12.09.18 10:15:00'564 | 0                          | Quittiert              |                        | Ok                        | Zurück zum Normalzust  |
| Gerät ausgewählt                        | 🖲 508-L1          | 05.09.18 14:51:09'824     | 12.09.18 10:15:00'552 | 0                          | Quittiert              |                        | Ok                        | Zurück zum Normalzust  |
|                                         | 🖲 508-L1          | 05.09.18 14:51:07412      | 12.09.18 10:15:00'541 | 0                          | Quittiert              |                        | Ok                        | Zurück zum Normalzust  |
|                                         | 🖲 508-L1          | 05.09.18 14:50:49'890     | 12.09.18 10:15:00'528 | 0                          | Quittiert              |                        | ок                        | Zurück zum Normalzust  |
|                                         | 🖲 508-L1          | 05.09.18 14:50:46'840     | 12.09.18 10:15:00'517 | 0                          | Quittiert              |                        | Ok                        | Zurück zum Normalzust  |
|                                         | 🖲 508-L1          | 05.09.18 14:48:32 145     | 12.09.18 10:15:00'504 | 0                          | Quittiert              |                        | OK                        | Zurück zum Normalzust  |
|                                         | 🖲 508-L1          | 29.08.18 15:34:22'117     | 12.09.18 10:15:00'483 | 0                          | Quittiert              |                        | Ok                        | Zurück zum Normalzusta |
|                                         | < 4 1             | l von 1 🕨 ≫               |                       |                            |                        |                        |                           |                        |
|                                         | Alarm-Details-    | Fenster [Technische Doku] | ĸ                     |                            |                        |                        |                           |                        |
|                                         | Details Historie  |                           |                       |                            |                        |                        |                           |                        |
|                                         | Details           |                           |                       |                            |                        |                        |                           |                        |

In diesem Beispiel werden die Alarme für den Zeitraum 1. bis 30. September 2018 entfernt.

Führen Sie einen Doppelklick auf den Baumeintrag **Datenbank** aus.

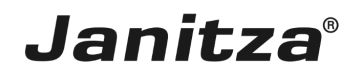

#### 2 Neue Datenbankaktion erstellen

| Neue Datenbankaktion erstellen        | n                                      | ×  |
|---------------------------------------|----------------------------------------|----|
| Schritte 1. Datenbankaktion auswählen | Datenbankaktion auswählen              |    |
|                                       |                                        |    |
|                                       |                                        |    |
|                                       |                                        |    |
|                                       |                                        |    |
|                                       |                                        |    |
|                                       |                                        |    |
|                                       | < Zurück Weiter > Fertig Abbrechen Hil | fe |

Klicken Sie auf die Dropdown-Schaltfläche **Skript**.

2 Klicken Sie auf den Listeneintrag Alarme für einen Zeitbereich entfernen.

**i** Um nur Alarme aus bestimmten Alarmquellen zu entfernen, steht die Datenbankaktion *Alarme für Alarmquellen entfernen* zur Verfügung.

| Neue Datenbankaktion ersteller                                          |                                                                                                    | ×    |
|-------------------------------------------------------------------------|----------------------------------------------------------------------------------------------------|------|
| Schritte                                                                | Datenbankaktion auswählen                                                                                                    |      |
| Datenbankaktion<br>auswählen     Zeitbereich wählen     Zusammenfassung | Skript Alarme für einen Zeitbereich entfernen Diese Datenbank-Aktion entfernt Alarme für einen ausgewählten Zeitraum mit allen deren Detalis. |      |
| 01010                                                                   |                                                                                                    |      |
|                                                                         |                                                                                                    |      |
|                                                                         |                                                                                                    |      |
| 40010101                                                                |                                                                                                    |      |
|                                                                         |                                                                                                    |      |
|                                                                         |                                                                                                    |      |
|                                                                         |                                                                                                    |      |
|                                                                         | < ZI 1 Weter > Fertig Abbrechen H                                                                                                    | ilfe |

Klicken Sie auf die Schaltfläche Weiter.

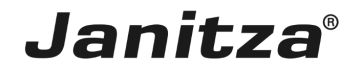

| Neue Datenbankaktion erstellen                                                   |                                     |                                             |                                                                                                    | ×                      |
|----------------------------------------------------------------------------------|-------------------------------------|---------------------------------------------|----------------------------------------------------------------------------------------------------|------------------------|
| Schritte                                                                         | Zeitbereich wählen                  |                                             |                                                                                                    |                        |
| Schritte  1. Daterbarkakton auswählen  2. Zeitbereich wählen  3. Zusammenfassung | Zeitbereich wählen<br>Start<br>Ende | 01.05.2020 ¥ 00:00:<br>31.05.2020 ¥ 23:59:3 | Letzter Monat<br>Letzter Monat<br>Letzte dreßig Tage<br>Vorletzter Monat<br>Dieses Quartal<br>Letztes Quartal<br>Dieses Jahr<br>Letztes Jahr |                        |
|                                                                                  |                                     |                                             |                                                                                                    |                        |
|                                                                                  |                                     |                                             | < Zurüdk Weiter >                                                                                                    | Fertig Abbrechen Hilfe |

Klicken Sie auf die Dropdown-Schaltfläche Start.

| Neue Datenbankaktion erstellen                                       |                    |                                     | ×               |
|----------------------------------------------------------------------|--------------------|-------------------------------------|-----------------|
| Schritte                                                             | Zeitbereich wählen |                                     |                 |
| Datenbankaktion auswählen     Zeitbereich wählen     Jusammenfassung | Start              | 01.09.2018 00:00:00 - Freie Auswahl | v               |
| a and the open                                                       | Ende               | 31.09.2018 23:59: 1 Ereie Aucwahl   | ~ 🥥             |
|                                                                      |                    | _                                   |                 |
|                                                                      |                    |                                     |                 |
|                                                                      |                    |                                     |                 |
|                                                                      |                    |                                     |                 |
|                                                                      |                    |                                     |                 |
|                                                                      |                    |                                     |                 |
|                                                                      |                    |                                     |                 |
|                                                                      |                    |                                     |                 |
|                                                                      |                    |                                     |                 |
|                                                                      |                    |                                     |                 |
|                                                                      |                    |                                     |                 |
|                                                                      |                    |                                     |                 |
|                                                                      |                    |                                     |                 |
|                                                                      |                    |                                     |                 |
|                                                                      |                    |                                     |                 |
|                                                                      |                    | < Zi 2 Weiter > Fertig              | Abbrechen Hilfe |

Um einen benutzerdefinierten Zeitraum auszuwählen, klicken Sie auf den Listeneintrag **Freie Auswahl**.

Z Klicken Sie auf die Schaltfläche Weiter.

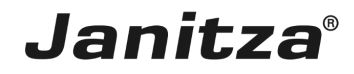

| 🌆 Neue Datenbankaktion erstellen                                     |                                                                                                    | $\times$  |
|----------------------------------------------------------------------|----------------------------------------------------------------------------------------------------|-----------|
| Schritte                                                             | Zusammenfassung                                                                                                    |           |
| Datenbankaktion auswählen     Zeitbereich wählen     Zusammenfassung | Skript: Alarme für einen Zeitbereich entfernen           Diese Datenbank-Aktion entfernt Alarme für einen ausgewählten Zeitraum mit allen deren Details. | ۲         |
|                                                                      | Alarme innerhalb Zeitbereich                                                                                                    | $\otimes$ |
|                                                                      | 21 Alarme gefunden, die zwischen 01.09.18 00:00 und 31.05.20 23:59 erzeugt wurden und mit allen ihren Details gelöscht werden.                           |           |
|                                                                      |                                                                                                    |           |
|                                                                      |                                                                                                    |           |
|                                                                      | < Zurück Wei 1 Fertig Abbrechen Abbrechen                                                                                                    | Hilfe     |

1 Klicken Sie auf die Schaltfläche Fertig.

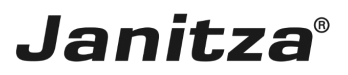

#### 3 Datenbankaktion direkt ausführen oder speichern

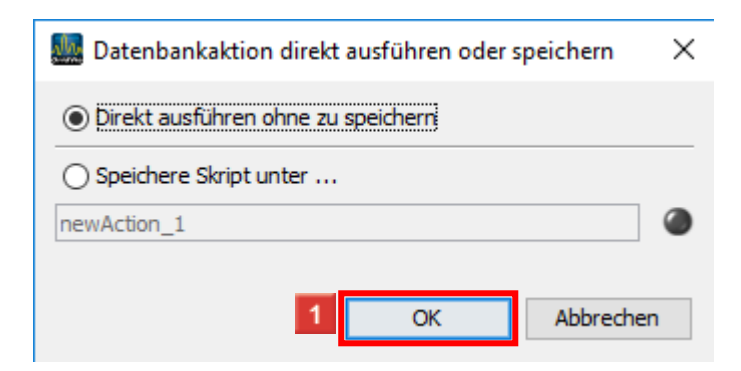

Klicken Sie auf die Schaltfläche **Ok**, um die Aktion direkt auszuführen.

**i Optional:** Speichern Sie die Datenbankaktion für späteres Ausführen oder Automatisieren.

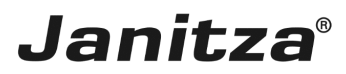

#### 4 GridVis 7.4

| E GridVis 7.4                                                                                                    |                   |                             |                       |                         |                                        |                        |                               | - 🗆 ×                        |
|----------------------------------------------------------------------------------------------------|-------------------|-----------------------------|-----------------------|-------------------------|----------------------------------------|------------------------|-------------------------------|------------------------------|
| Datei Bearbeiten Ansicht Extras Fer                                                                                                    | ister Hilfe       |                             |                       |                         |                                        |                        |                               | Q Suche in Projekte (Ctrl+I) |
| 🔛 🖳 🏓 🍽 🙆 🔛                                                                                                    | * 🗹 🏹 🔌           | ? 🛃 🖩 🗊 🗲                   |                       |                         |                                        |                        |                               |                              |
| Projekte ×                                                                                                    | Übersichtsfenster | × Alarme Technische Do      | kul x                 |                         |                                        |                        |                               |                              |
| E- E Technische Doku Bereit                                                                                                    | <b>A</b> .        |                             |                       | <b>A</b> .              | <b>A</b> .                             |                        |                               |                              |
| 🕀 🔐 Geräte                                                                                                    | Quittieren        | Offene Alarme anzeigen      | Alle Filter entfernen | Aktualisieren Zeige Ala | Aktualisieren Zeige Alarmkonfiguration |                        |                               |                              |
| Graphen                                                                                                    | Name              |                             | Aktualisiert          | Eskalationsstufe        | Quittiert                              | quittierender Benutzer | Kommentar zur Quittierung     | Zurück zu normal             |
| - Topologie                                                                                                    | 508-L1            | 29.08.18 15:34:22'117       | 12.09.18 10:15:00'483 | 0                       | Quittiert                              |                        | Ok                            | Zurück zum Normalzustand     |
| Alarm-Management                                                                                                    | 508-L1            | 29.08.18 15:34:20'908       | 12.09.18 10:15:00'472 | 0                       | Quittiert                              |                        | OK                            | Zurück zum Normalzustand     |
| - B Datenbank [JanDB]                                                                                                    | 508-L1            | 29.08.18 15:32:44'984       | 12.09.18 10:15:00'459 | 0                       | Quittiert                              |                        | Ok                            | Zurück zum Normalzustand     |
| 😥 🚞 Generische Modbus Profile                                                                                                    | 🖲 508-L1          | 29.08.18 15:32:41'961       | 12.09.18 10:15:00'447 | 0                       | Quittiert                              |                        | OK                            | 🔜 Zurück zum Normalzustand 📃 |
| E- M Zeitplanung     Zeitplanung     Z | 🦲 508-L1          | 29.08.18 15:32:40'752       | 12.09.18 10:15:00'377 | 0                       | Quittiert                              |                        | Ok                            | 🔜 Zurück zum Normalzustand 📃 |
|                                                                                                    | 🖲 508-L1          | 29.08.18 15:32:39'544       | 12.09.18 10:15:00'357 | 0                       | Quittiert                              |                        | Ok                            | 🔜 Zurück zum Normalzustand 🛄 |
|                                                                                                    | 🦲 508-L1          | 29.08.18 15:32:36'555       | 12.09.18 10:15:00'346 | 0                       | Quittiert                              |                        | Ok                            | 🔜 Zurück zum Normalzustand 📃 |
|                                                                                                    | 🦲 508-L1          | 29.08.18 15:32:35'348       | 12.09.18 10:15:00'333 | 0                       | Quittiert                              |                        | OK                            | Zurück zum Normalzustand     |
|                                                                                                    | 🦲 508-L1          | 29.08.18 15:32:34'148       | 12.09.18 10:15:00'303 | 0                       | Quittiert                              |                        | Ok                            | 🔜 Zurück zum Normalzustand 🛄 |
|                                                                                                    | 🦲 508-L1          | 29.08.18 15:32:32'337       | 12.09.18 10:15:00'283 | 0                       | Quittiert                              |                        | OK                            | 🛄 Zurück zum Normalzustand 🛄 |
|                                                                                                    | 6 508-L1          | 29.08.18 15:32:25'689       | 12.09.18 10:15:00'271 | 0                       | Quittiert                              |                        | Ok                            | Zurück zum Normalzustand     |
|                                                                                                    | 🦲 508-L1          | 29.08.18 15:31:35'541       | 12.09.18 10:15:00'249 | 0                       | Quittiert                              | ***                    | Ok                            | 🔜 Zurück zum Normalzustand 🛄 |
|                                                                                                    | 🦲 508-L1          | 29.08.18 15:31:33'742       | 12.09.18 10:15:00'238 | 0                       | Quittiert                              |                        | OK                            | Zurück zum Normalzustand     |
| Wertebaumfenster ×                                                                                                    | 8 508-L1          | 29.08.18 11:36:54'664       | 29.08.18 11:40:00'092 | 0                       | Quittiert                              |                        | Ok                            | Zurück zum Normalzustand     |
| Online Werte Historische Werte                                                                                                    | 🖲 508-L1          | 29.08.18 11:36:12'792       | 29.08.18 12:21:00'031 | 0                       | Quittiert                              |                        | OK                            | Zurück zum Normalzustand     |
| kein Gerät ausnewählt                                                                                                    | 🖲 508-L1          | 29.08.18 11:34:22'452       | 12.09.18 10:15:00'146 | 0                       | Quittiert                              |                        | Ok                            | Zurück zum Normalzustand     |
| Ken del at ausgewant.                                                                                                    | 6 508-L1          | 29.08.18 11:27:03'572       | 29.08.18 11:33:00'141 | 0                       | Quittiert                              |                        | Ok                            | Zurück zum Normalzustand     |
|                                                                                                    |                   | ron 1 🕨 ≫                   | 1                     |                         |                                        |                        |                               |                              |
|                                                                                                    | Details Historie  | enster [reclinische Doku] > |                       |                         |                                        |                        |                               | led.                         |
|                                                                                                    | Details           |                             |                       |                         |                                        |                        |                               |                              |
|                                                                                                    | DC 005            |                             |                       |                         |                                        |                        |                               |                              |
| 💿 Aktualisieren                                                                                                    |                   |                             |                       |                         |                                        |                        |                               |                              |
|                                                                                                    |                   |                             |                       |                         |                                        |                        | 30.06.2020 14:26:47 MESZ (GMT | +02:00)                      |